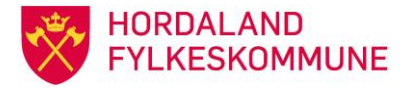

## Rapport Q1R026 Siste OT-statuslinje

Denne rapporten viser status på de siste ot-statuslinje, og er spesielt nyttig i samband med oversikt over dei gruppene som følges opp som ukjente.

Oppskriften er som følger (se også bilde for bilde under):

Velg rapport 1R026, se bildet under og trykk blå pil. På «ny rapportutkjøring – foreta utvalg» skriver du i felt for skoleår 20132014. I felt OT-status velger du den koden du ønsker oversikt over, f.eks. OSNP. I felt OT-enhet skriver du inn ot-enheten og «neste».

Neste bilde: «Sortering kan endres» lar du stå som den er og trykker «neste».

Neste bilde: «Oppgi tittel og beskrivelse», kall det hva du vil og trykk «neste».

Neste bilde: «Oppgi utskriftsparametre», her kan du velge om du vil sende rapporten til utskrift, lagre den eller bare få den opp på skjerm.

Det siste du gjør er å trykke «ferdig» på siden «utskriftsparametre».

Nederst finner du en oversikt over ot-enhetene våre.

| StdDok Systema<br>1 Ungdom 2                                                                                                    | administrasjon  <br>Basisregistre                                                                                                    | Definisjon Koblinger                                                                                                    |  |
|----------------------------------------------------------------------------------------------------|----------------------------------------------------------------------------------------------------|----------------------------------------------------------------------------------------------------|--|
| <ul> <li>%1 Ungdom</li> <li>Bilder</li> <li>Oppdateringer</li> <li>Eksporter / Andre rappo</li> <li>Eksporter (StdDok)</li> <li>Napporter (StdDok)</li> <li>Napporter (StdDok)</li> </ul> | orter<br>setter 8X3<br>e, komprimert<br>ste, Oslo<br>ste med OT-enhet,<br>, Oslo<br>e, med plass til not<br>ed alle detaljer<br>istrerte ungdommer<br>a ungdom, ikke utf<br>med åpen OT-stal<br>med tilbud via OT<br>med én bestemt C<br>overført fra Inntak<br>e over flere år<br>hvor OTenhet avv<br>sted/skole<br>grunnskole<br>irsak<br>undervisning på si:<br>us pr ungdom<br>stit | Spørring:<br>Q1R026 Siste 0T statuslinje<br>Tittel:<br>1R026 Siste status pr ungdom<br>Beskrivelse:<br>Liggende A4, ei linje pr ungdom<br>Systemdefinert mal:<br>Ja<br>Jobb:<br>Ingen |  |

Rapport Q1R026 Siste OT-statuslinje Rutine Hordaland fylkeskommune Godkjend av: OT/PPT Godkjend dato: 15.02.2014 Revidert dato: Utarbeidd av: Arkivsak: Side **1** av **3** 

| Ny rapportutkjørir | lg 🗙                                                                                                    |
|--------------------|----------------------------------------------------------------------------------------------------|
| ***                | Foreta utvalg<br>Du slår av og på de utvalgen du vil benytte ved hjelp av avkrysningsboksene i rammen rundt de<br>forskjellige utvalgene. De utvalgene som ikke har avkrysningsboks må alltid fylles ut. |
| *                  | Skoleår (må fylles ut 20132014                                                                                                    |
|                    | ✓ UT status     USNP       ✓ OTenhet     12270                                                                                                    |
|                    |                                                                                                    |
|                    |                                                                                                    |
|                    |                                                                                                    |
|                    |                                                                                                    |
|                    | og Ungdom.Skolenr = 12270                                                                                                    |
|                    | 🕺 << Forrige Seste >> 🗶 Avbryt 🖉 Eerdig                                                                                                    |

| Ny rapportutkjørin | g de la constante de la constante de la constante de la constante de la constante de la constante de la constan                                                                               |                                                                                                    | × |
|--------------------|----------------------------------------------------------------------------------------------------|----------------------------------------------------------------------------------------------------|---|
| ***                | Sorteringen kan endres.<br>Vinduet til venstre viser hvilke felter som inngår i<br>viser hvilke felter som kan inngå i soreringen. For<br>det og deretter flytter du det ved å trykke på en a | i sorteringen. Vinduet til høyre<br>or å flytte et av feltene merker du<br>1 av pilene.                                   |   |
| *                  | Valgt:<br>Skolenr<br>Fnr                                                                                                    | Mulige:<br>Dbjektid<br>Avklmote<br>Kurskode<br>Dppfplan<br>Dtgruppe<br>Stattdato<br>Skolear<br>Elevnavn<br>Viaot<br>Aktiv |   |
|                    | 📌 << F                                                                                                    | Forrige                                                                                                    | 9 |

| Ny rapportutkjørin | g 🗙 🛛                                                                                                    |
|--------------------|----------------------------------------------------------------------------------------------------|
| ***                | Oppgi tittel og beskrivelse for loggføringen         Tittelen må fylles inn. Den kan benyttes for å søke etter utkjøringen og vises også i utforskeren. En god beskrivelse kan gjøre det enklere å forstå hvorfor utkjøringen i sin tid ble foretatt         Tittel:         Test DSNP         Beskrivelse: |
|                    | 📩 << Forrige 🔀 Neste >> 🗶 Avbryt 🖉 Eerdig                                                                                                    |

| Ny rapportutkjørin | ng 🛛 🗶                                                                                                    |
|--------------------|----------------------------------------------------------------------------------------------------|
| ****               | Oppgi utskriftsparametre Utskriftssted: Skriver: \\ADMSSPS01\0TPPT Sentrum - Canon iR C30 E C:\temp\utskrift.pm Skriver Aggre som fil M:\otto\Rapport1.xls |
|                    | 📩 << F <u>o</u> rrige                                                                                                    |

- 12250 Bergen Sentrum
- 12256 Bergen Sør
- 12260 Bergen Vest
- 12261 Askøy, Fjell, Sund, Øygarden 12265 Bergen Nord/Aust 12266 Nordhordland/Bergen Aust

- 12270 Sunnhordland
- 12275 Voss
- 12276 Ytre Hardanger
- 12280 Indre Hardanger

Godkjend av: OT/PPT Godkjend dato: 15.02.2014 Revidert dato:

Utarbeidd av: Arkivsak: Side 3 av 3